# Information om din deltagarportal

Eftersom du läser det här dokumentet har du antagligen fått ett mail som i bilden härunder och klickat på den lila knappen som ledde dig till din deltagarportal. Här får du veta mer om hur du kan använda portalen för att hålla kontakt med din coach.

Din portal går att nå både från en dator eller en telefon. Du kan använda den för att skicka meddelanden till din coach, dela dokument eller kolla upp ditt schema.

| Workbuster                                                                                                    |  |  |  |  |
|----------------------------------------------------------------------------------------------------|--|--|--|--|
| <b>Hej Kajsa,</b><br>Genom att klicka på knappen nedan kan du logga in i deltagarportalen<br>för att exempelvis ladda upp dokument eller se ditt schema hos<br>Findus AB.<br>Till deltagarportalen |  |  |  |  |
| Vänlig Hälsning,<br>Findus AB                                                                                                    |  |  |  |  |
| © 2020 Workbuster All rights received                                                                                                    |  |  |  |  |

Spara länken till portalen som ett bokmärke på din dator eller telefon! Du kan alltid logga in med hjälp av samma länk så länge du har en aktiv profil och därför är det bra att spara den så att du lätt kommer åt sidan. Skulle du tappa bort länken kan du be din coach skicka ut en ny.

Det är viktigt att du sparar hela den långa länken som ett bokmärke. Om du använder Chrome kan du spara direkt genom att klicka på stjärnan bredvid adressfönstret. I andra webbläsare kan du behöva välja **Bokmärken** i webbläsarens meny.

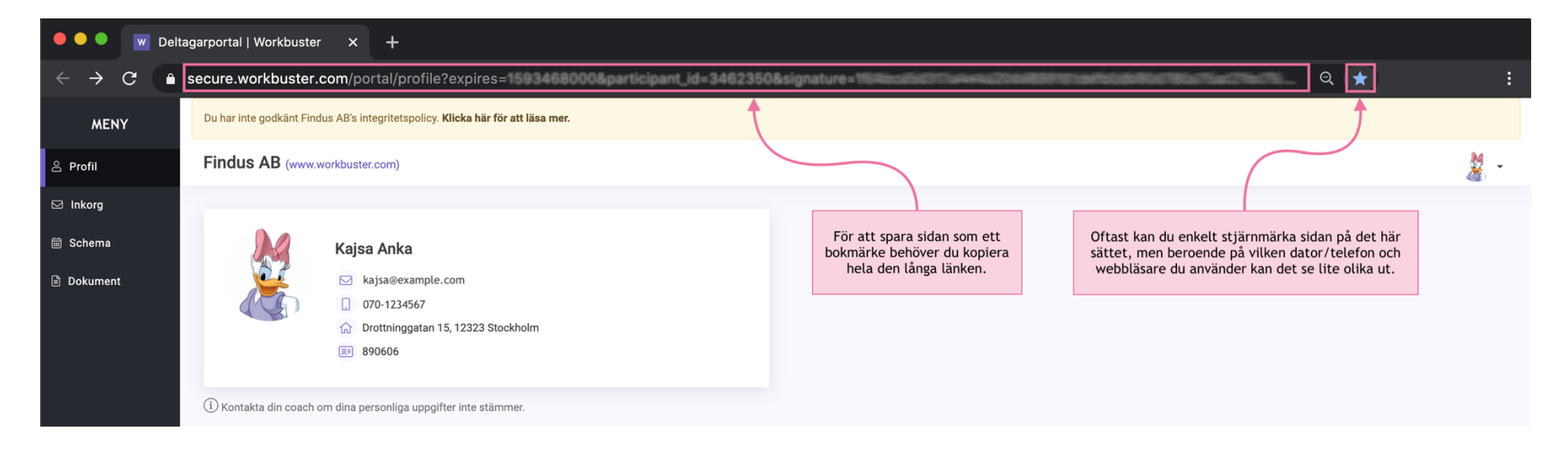

# Profil

I profilen kan du se vilka kontaktuppgifter som finns inlagda. Kontakta coachen om något inte stämmer.

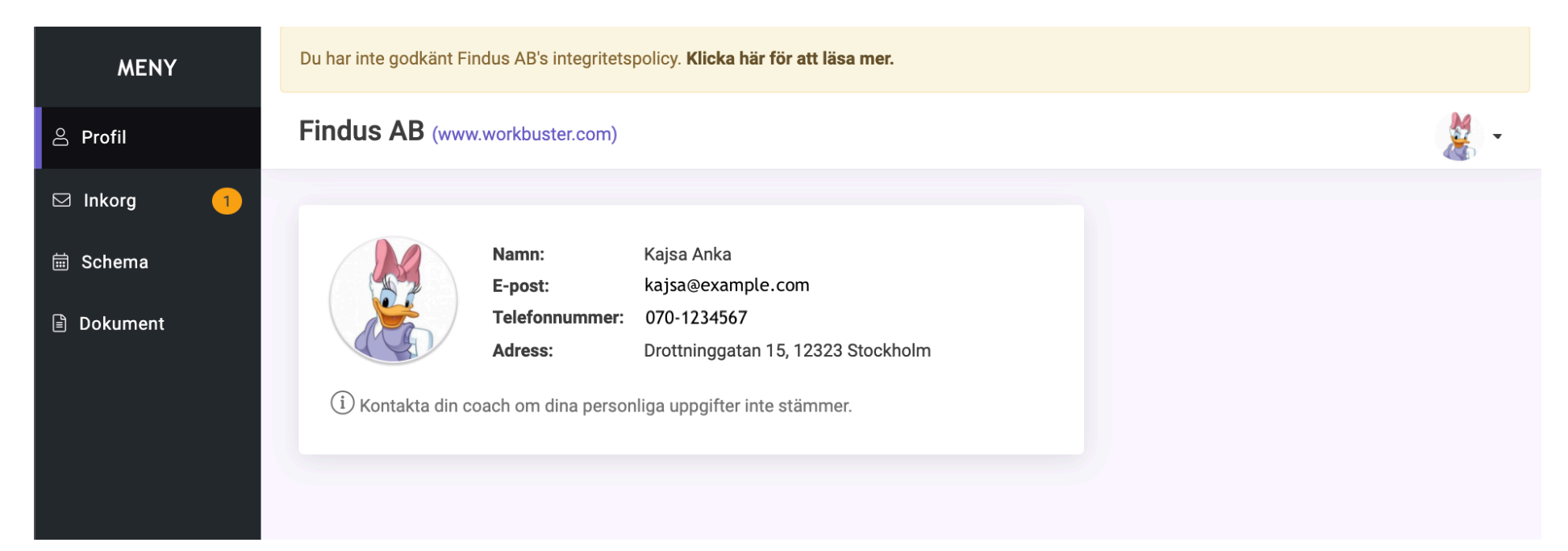

Du kan ladda upp din egen profilbild genom att klicka på bilden och välja en fil.

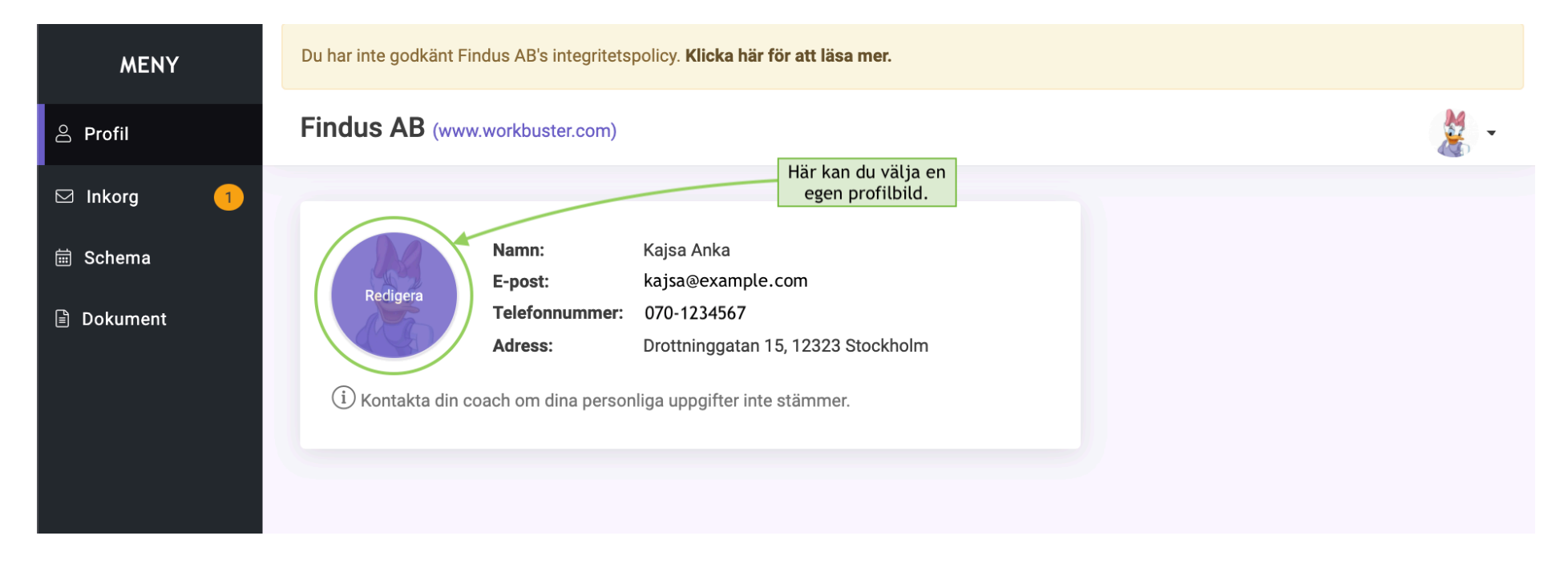

Om du lånar någon annans dator eller telefon får du inte glömma att logga ut när du är klar.

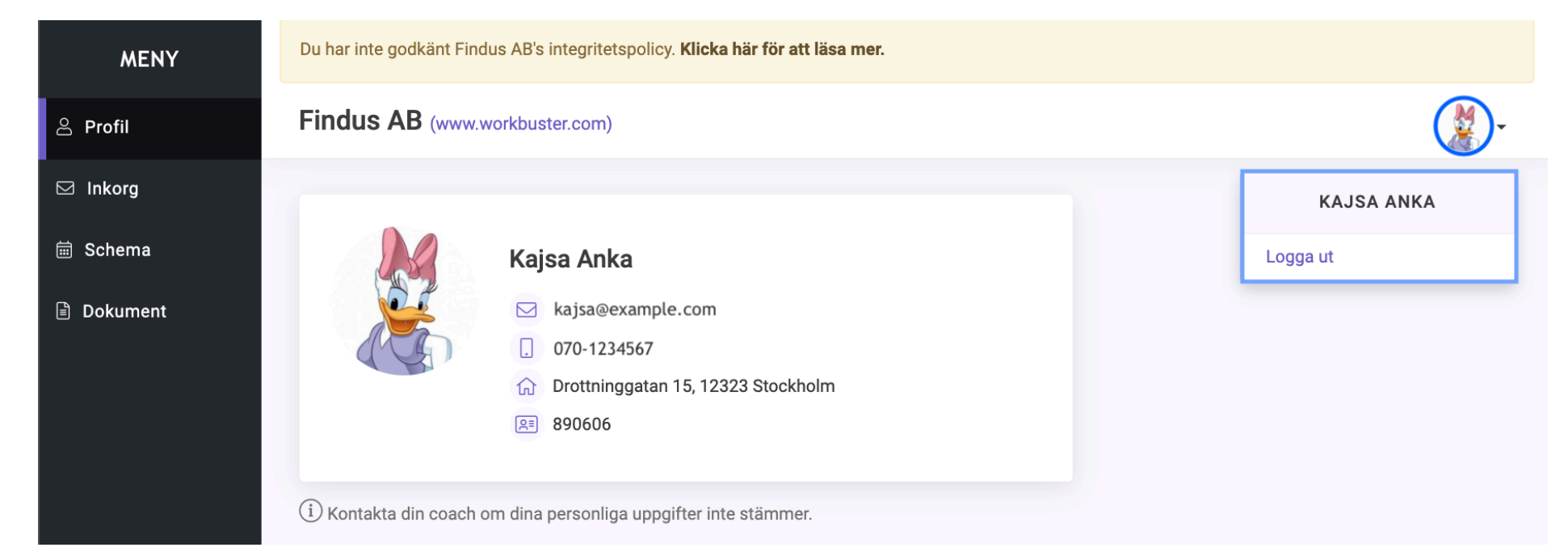

### GDPR

Det är viktigt att du läser igenom och godkänner GDPR-policyn så att din coach kan fortsätta att jobba med dig. Du ska ha fått ett mail som skickar dig direkt till policyn. Om du inte har godkänt ännu så klickar du på länken i det gula fältet längst upp i portalen.

| MENY      | Du har inte godkänt Findus AB's integritetspolicy. <u>Klicka här för att läsa mer.</u> |                     |                                                                      |   |  |  |  |
|-----------|----------------------------------------------------------------------------------------|---------------------|----------------------------------------------------------------------|---|--|--|--|
| යි Profil | Findus AB (www.                                                                        | workbuster.com)     |                                                                      | - |  |  |  |
| ⊠ Inkorg  |                                                                                        |                     | Det är viktigt att du läser igenom<br>GDPR-policyn. För att läsa och |   |  |  |  |
| 🛱 Schema  |                                                                                        | Namn:               | Kajsa Anka                                                           |   |  |  |  |
|           |                                                                                        | E-post:             | kajsa@example.com                                                    |   |  |  |  |
| Dokument  |                                                                                        | Telefonnummer:      | · 070-1234567                                                        |   |  |  |  |
|           | and                                                                                    | Adress:             | Drottninggatan 15, 12323 Stockholm                                   |   |  |  |  |
|           | (i) Kontakta din co                                                                    | oach om dina persor | onliga uppgifter inte stämmer.                                       |   |  |  |  |

Läs igenom texten och klicka sen på knappen **Jag samtycker**.

| MENY     | Findus AB (www.workbuster.com)                                                                                                    | -                       |
|----------|----------------------------------------------------------------------------------------------------|-------------------------|
| ළ Profil |                                                                                                    |                         |
| 🖂 Inkorg | GDPR-samtycke                                                                                                    |                         |
| 🛱 Schema |                                                                                                    |                         |
| Dokument | Din integritet är viktigt för oss. Du ska kunna känna dig trygg när du anförtror oss dina<br>personuppgifter och därför har vi upprättat den här policyn. Den utgår från gällande<br>dataskyddslagstiftning och förtydligar hur vi jobbar för att ta tillvara dina rättigheter och din<br>integritet. Syftet med den här policyn är att du ska få veta hur vi behandlar dina personuppgifter,<br>vad vi använder dem till samt vilka som får ta del av.<br>Vi behandlar dina personuppgifter främst för att fullfölja våra förpliktelser mot dig. Vår<br>utgångspunkt är att inte behandla fler personuppgifter än vad som behövs för ändamål, och vi<br>strävar alltid efter att använda de minst integritetskänsliga uppgifterna. Vidare så skall så få<br>personer som möjligt inom vår organisation ha tillgång till dina uppgifter.<br>När du deltar i någon av våra Arbetsmarknadstjänster har vi fått tillgång till personuppgifter om<br>Dig från Arbetsförmedlingen. Informationen omfattar namn, adress och födelsedatum,<br>telefonnummer och e-postadress.<br>Utöver detta kommer vi i våra datasystem lagra information vi får av Dig, eller som framkommer<br>under vårt arbete. Vi är skyldiga att göra uppföljning och daganteckningar för att kunna rapportera<br>till Arbetsförmedlingen.<br>Ni behöver också dina personuppgifter för att ge dig bra service exempelvis när vi matchar dig mot<br>uppfylla lagar, uppfylla våra förpliktelser gentemot våra uppdragsgivare i form av<br>Arbetsförmedlingen.<br>Dina personuppgifter lagras så länge det behövs för att vi skall kunna utföra våra åtaganden mot<br>vår uppdragsgivare.<br>Jag samtycker | ch klicka på<br>tycker. |

#### Inkorg

När din coach skickar meddelanden till dig hamnar de i din inkorg. Klicka på ett meddelande i listan för att läsa det.

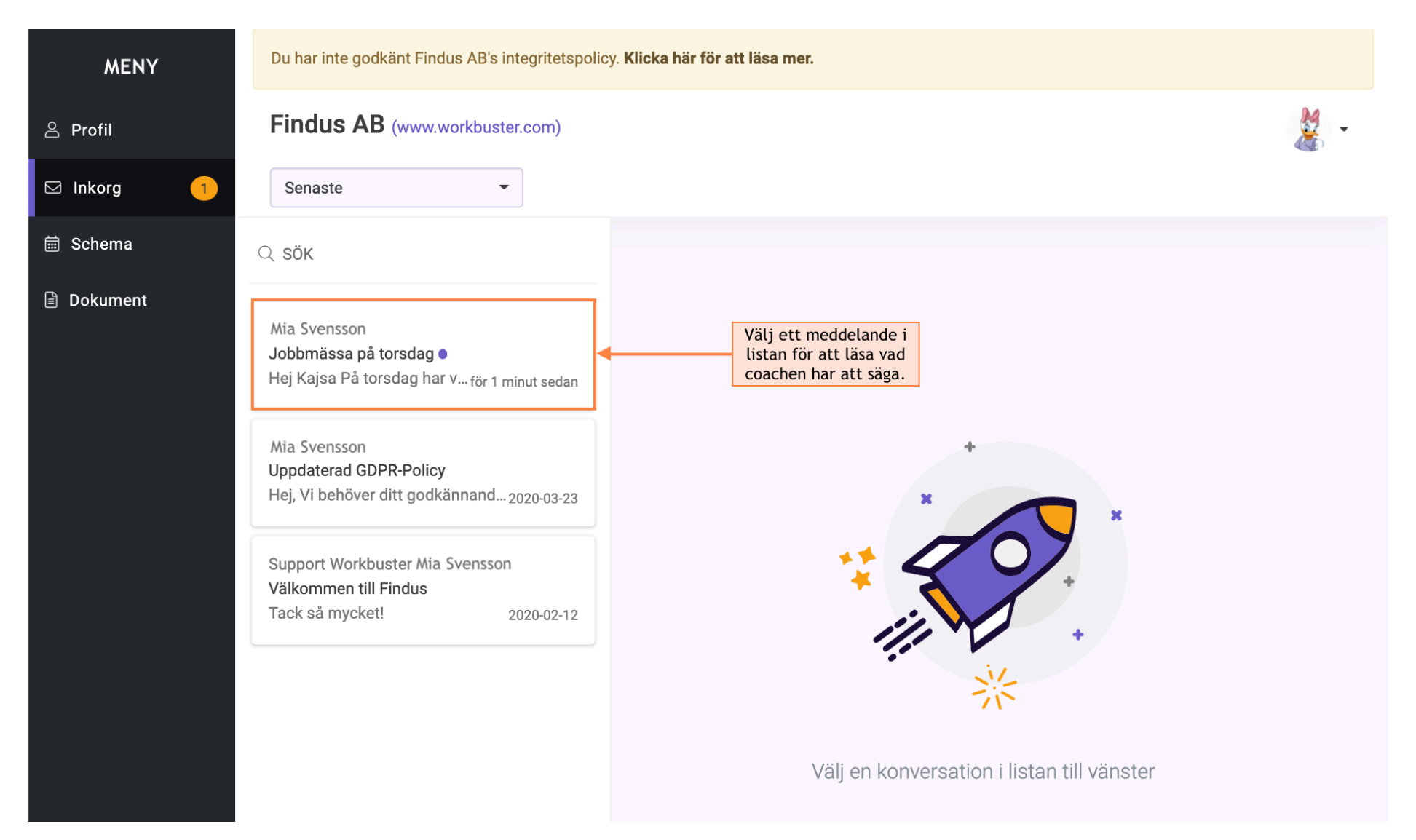

Du kan svara på alla mail genom att klicka på **Svara**.

| MENY       | Du har inte godkänt Findus AB's integritetspolicy. Klicka här för att läsa mer.                                                                                                    |                                                                                                    |  |  |  |  |  |  |
|------------|----------------------------------------------------------------------------------------------------|----------------------------------------------------------------------------------------------------|--|--|--|--|--|--|
| 🐣 Profil   | Findus AB (www.workbuster.com)                                                                                                    |                                                                                                    |  |  |  |  |  |  |
| ⊠ Inkorg 1 | Senaste -                                                                                                    | 1 av 3 < >                                                                                                    |  |  |  |  |  |  |
| 🗎 Schema   | Q SÖK                                                                                                    | Jobbmässa på torsdag                                                                                                    |  |  |  |  |  |  |
| Dokument   | Mia Svensson<br>Jobbmässa på torsdag •<br>Hej Kajsa På torsdag har v för 1 minut sedan<br>Mia Svensson<br>Uppdaterad GDPR-Policy<br>Hej, Vi behöver ditt godkännand 2020-03-23<br>Support Workbuster Mia Svensson<br>Välkommen till Findus<br>Tack så mycket! 2020-02-12 | Mia Svensson<br>Hej Kajsa<br>På torsdag har vi jobbmässa i aulan. Det kommer finnas en massa<br>intressanta företag som letar efter duktiga medarbetare. Meddela mig senast<br>på tisdag om du kan komma.<br>Hälsningar,<br>Mia<br>För 1 minut sedan<br>Om du vill svara på<br>coachens meddelande<br>klickar du på knappen. |  |  |  |  |  |  |

Här kan du skriva ett svar och även bifoga filer som din coach bett om.

| MENY         | Du har inte godkänt Findus AB's integritetspolicy. Klicka här för att läsa mer.                        |                                                                                                    |  |  |  |  |
|--------------|----------------------------------------------------------------------------------------------------|----------------------------------------------------------------------------------------------------|--|--|--|--|
| ළ Profil     | Findus AB (www.workbuster.com)                                                                         |                                                                                                    |  |  |  |  |
| 🖂 Inkorg 💦 🚺 | Senaste -                                                                                              | 1 av 3 < >                                                                                                    |  |  |  |  |
| 🗎 Schema     | Q sök                                                                                                  | Jobbmässa på torsdag                                                                                                    |  |  |  |  |
| Dokument     | Mia Svensson                                                                                           | Mia Svensson                                                                                                    |  |  |  |  |
|              | Jobbmässa på torsdag ●<br>Hej Kajsa På torsdag har v för 1 minut sedan                                 | Hej Kajsa                                                                                                    |  |  |  |  |
|              | Mia Svensson<br><b>Uppdaterad GDPR-Policy</b><br>Hej, Vi behöver ditt godkännand <sub>2020-03-23</sub> | På torsdag har vi jobbmässa i aulan. Det kommer finnas en massa<br>intressanta företag som letar efter duktiga medarbetare. Meddela mig senast<br>på tisdag om du kan komma.<br>Hälsningar,<br>Mia |  |  |  |  |
|              | Support Workbuster Mia Svensson<br>Välkommen till Findus                                               | för 1 minut sedan                                                                                                    |  |  |  |  |
|              | 2020-02-12                                                                                             | $\begin{array}{ c c c c c c c c c c c c c c c c c c c$                                                                                                    |  |  |  |  |
|              |                                                                                                    | Vad kul, jag kommer!<br>Kajsa                                                                                                    |  |  |  |  |
|              | Här kan du lägga<br>till en bilaga.                                                                    | · ⊘ Lägg till bilaga Avbryt Skicka e-post                                                                                                    |  |  |  |  |

#### Så här ser ditt svar ut.

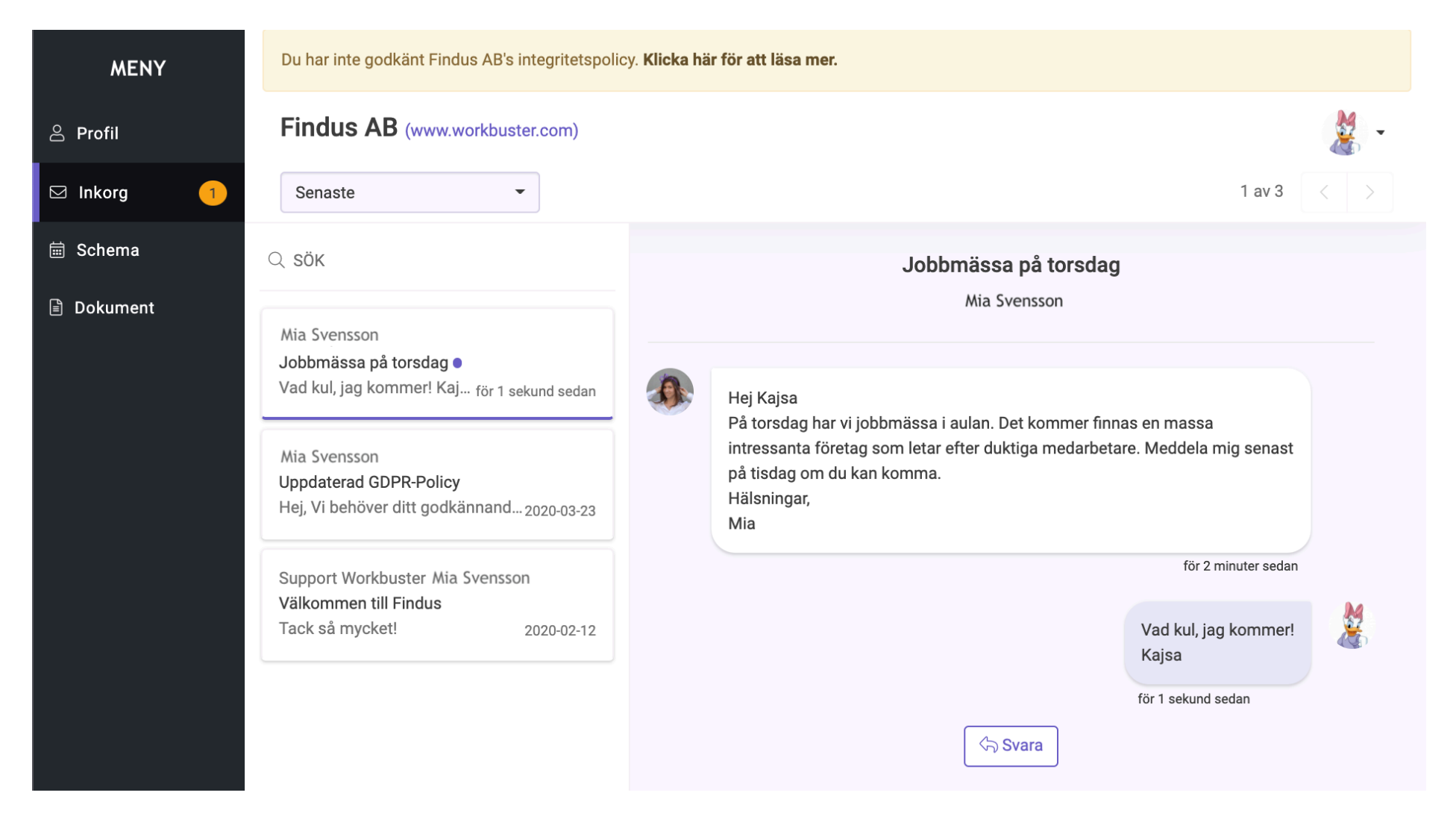

# Schema

Du kan hålla reda på ditt schema så att du ser var du ska vara och när.

| MENY     | Du har inte godkänt Findu                                                                                                    | Du har inte godkänt Findus AB's integritetspolicy. <b>Klicka här för att läsa mer.</b> |                        |                                                                                                    |                                                                                                    |  |  |  |  |  |
|----------|----------------------------------------------------------------------------------------------------|----------------------------------------------------------------------------------------|------------------------|----------------------------------------------------------------------------------------------------|----------------------------------------------------------------------------------------------------|--|--|--|--|--|
| 은 Profil | Schema Grunds                                                                                                    | chema Stockholm Spår :                                                                 | Använd knapparna       | -                                                                                                    |                                                                                                    |  |  |  |  |  |
| 🖂 Inkorg |                                                                                                    |                                                                                        |                        | for all havigera.                                                                                                    |                                                                                                    |  |  |  |  |  |
| 🖮 Schema |                                                                                                    | Vecka 22                                                                               | 2, 25 Maj 2020 – 29 Ma | aj 2020                                                                                                    | Idag 4                                                                                                    |  |  |  |  |  |
| Dokument | Mán, Maj           08:00           09:00           10:00           11:00           12:00           13:00           14:00           15:00           16:00           17:00 | 25 Tis, Maj 26                                                                         | Ons, Maj 27            | Tor, Maj 28 09:00 - 12:00 Lektion Lektionssal, Storgatan 2 Mia Svensson Idag ska vi gå igenom osynliga jobb och hur man hittar dem. | Fre, Maj 29         Image: Second second se |  |  |  |  |  |

Klicka på en händelse för att få mer information kring vad lektionen handlar om.

|                                                                                                    | Du har inte godkänt Findus AB's integritetspolicy. Klicka här för att läsa mer. |                                                                                                    |                      |                                                                                                    |             |  |  |  |  |
|----------------------------------------------------------------------------------------------------|---------------------------------------------------------------------------------|----------------------------------------------------------------------------------------------------|----------------------|----------------------------------------------------------------------------------------------------|-------------|--|--|--|--|
| 은 Profil Schema G                                                                                                    | Schema Grundschema Stockholm Spår 3                                             |                                                                                                    |                      |                                                                                                    |             |  |  |  |  |
| ⊠ Inkorg                                                                                                    |                                                                                 |                                                                                                    |                      |                                                                                                    |             |  |  |  |  |
| 🖮 Schema                                                                                                    |                                                                                 | Vecka 22, 2                                                                                                    | 25 Maj 2020 – 29 Maj | 2020                                                                                                    | ldag        |  |  |  |  |
| ▶ Dokument       08:00         09:00       09:00         10:00       10:00         11:00       11:00         12:00       11:00         13:00       14:00         15:00       16:00         17:00       17:00 | Màn, Maj 25                                                                     | Tis, Maj 26<br>på en händelse för<br>mer information.<br>13:00 - 16:00<br>kktivitet: Prov<br>.okal: Provsal<br>Ansvarig: Mia Svensson<br>Starttid: 2020-05-26 16:00<br>Anteckning: Vi går igenor | Ons, Maj 27          | Tor, Maj 28         09:00 - 12:00         Lektionsaal, Storgatan 2         Mia Svensson       Idag ska vi gå igenom osynliga jobb och hur man hittar dem.         Idag ska vi gå igenom osynliga jobb och hur man hittar dem.         Image: Image: Imag | Fre, Maj 29 |  |  |  |  |

## Dokument

Om din coach delar ett dokument hittar du det under fliken dokument. Här kan du också ladda upp egna dokument som hemuppgifter, CV eller intyg. Klicka på Nytt dokument uppe till höger.

| MENY     | Du har inte godkänt Findus AB's integritetspolicy. <b>Klicka här för att läsa mer.</b> |                          |   |                                                                            |                       |                        |              |  |
|----------|----------------------------------------------------------------------------------------|--------------------------|---|----------------------------------------------------------------------------|-----------------------|------------------------|--------------|--|
| ළ Profil | Findu                                                                                  | SAB (www.workbuster.com) |   | Här kan du ladda upp dokument som exempelvis hemuppgifter, CV eller intyg. |                       |                        |              |  |
| ⊠ Inkorg | För att uppdatera ett dokument, ladda upp ett nytt och ta sedan bort det gamla.        |                          |   |                                                                            |                       |                        |              |  |
| 🛱 Schema |                                                                                        | DOKUMENT                 |   | TYP AV DOKUMENT                                                            | BESKRIVNING           | DATUM                  | UPPLADDAT AV |  |
| Dokument |                                                                                        | Hello Talent.pdf         | Ą | Övrigt/Annat                                                               | Info om jobbmatchning | 2020-04-02<br>00:10:31 | Mia Svensson |  |
|          |                                                                                        | test CV.pdf              | 4 | CV                                                                         | Kajsas CV             | 2019-12-11<br>10:22:20 | Kajsa Anka   |  |
|          |                                                                                        |                          |   |                                                                            |                       |                        |              |  |

Välj vilken sorts dokument du ska ladda upp och skriv gärna en kort beskrivning av filen. Välj ditt dokument och klicka på Ladda upp.

| MENY     | Du har inte godkär | nt Findus AB's integritetspolicy. Klicka här för att läsa mer. |       |                        |              |
|----------|--------------------|----------------------------------------------------------------|-------|------------------------|--------------|
| 음 Profil | Findus Al          | Nytt dokument                                                  | ×     | Nytt                   | dokument 🐰 👻 |
| 🖂 Inkorg | För att uppdate    | Typ av dokument:                                               | _     |                        |              |
| i Schema | Оок                | Intyg                                                          | ,     | DATUM                  | UPPLADDAT AV |
| Dokument | Hell               | Ev. Beskrivning:<br>Intyg på min provanställning.              |       | 2020-04-02<br>00:10:31 | Mia Svensson |
|          | test               | Dokument:<br>Välj fil Intyg kajsa.docx                         |       | 2019-12-11<br>10:22:20 | Kajsa Anka   |
|          |                    | Stäng                                                          | a upp |                        |              |

Om du vill ta bort ett dokument klickar du på rutan till vänster om filen. Vill du snabbt få en överblick av dokumentet kan du klicka på filnamnet för att få en förhandsgranskning. Klickar du på ikonen i den gröna rutan kan du ladda ner filen till din dator/telefon.

| MENY     | Du har inte godkänt Findus AB's integritetspolicy. Klicka här för att läsa mer.    |                                         |                               |                        |                 |  |  |  |
|----------|------------------------------------------------------------------------------------|-----------------------------------------|-------------------------------|------------------------|-----------------|--|--|--|
| 은 Profil | Findus AB (www.workbuster.com)                                                     | Nytt dokument 🛛 👹 🗸                     |                               |                        |                 |  |  |  |
| ⊠ Inkorg | För att uppdatera ett dokument, ladda up                                           | p ett nytt och ta sedan bort de         | t gamla.                      |                        |                 |  |  |  |
| 菌 Schema | DOKUMENT                                                                           | TYP AV DOKUMENT                         | BESKRIVNING                   | DATUM                  | UPPLADDAT AV    |  |  |  |
| Dokument | test CV.pdf                                                                        | € CV                                    | Kajsas CV                     | 2019-12-11<br>10:22:20 | –<br>Kajsa Anka |  |  |  |
|          | Hello Talent.pdf                                                                   | Övrigt/Annat                            | Info om jobbmatchning         | 2020-04-02<br>00:10:31 | Mia Svensson    |  |  |  |
|          | Intyg kajsa.docx                                                                   | Intyg                                   | Intyg på min provanställning. | 2020-05-15<br>13:26:04 | Kajsa Anka      |  |  |  |
|          | Markera här för<br>att ta bort en fil. Klicka här för att<br>förhandsgranska en fi | Klicka här för att<br>ladda ned en fil. |                               |                        |                 |  |  |  |